## 5. ファームウェアアップデート

ファームウェアアップデートとは、発売後の製品の機能操作性向 上、エラー修正などのために、GPS本体のソフトウェアを最新の 状態にアップデートすることです。ファームウェアアップデート は予告なく実施される場合があります。

より快適に製品をご利用いただくために、最新の状態にアップ デートいただくことをお勧めします。

## ファームウェアアップデート実行前にお読みください

- 充電をフルにしてからアップデートを実施してください。また、アッ プデート中は電源を切らないでください。
- ファームウェアアップデートに失敗した場合、アップデートをやり直 してください。
- アップデート中はサービスがご利用いただけません。
- 通信環境や設定モードによっては、アップデートが完了するまでに時間を要する場合があります。

## ファームウェアアップデート手順

- ミマモルメアプリ内「お知らせ」にてファームウェアアップデート 実施のお願いが通知されます。
- GPS端末設定画面より、「ファームウェアアップデート」ボタンを 選択します。
- 「ファームウェアアップデートが可能です。アップデートします か?」と表示されます。「OK」を選択すると、自動でアップデー トがはじまります。

## ファームウェアアップデートの状態を表すアイコン

ファームウェアアップデート 最新

(最新) 最新のファーム ウェアが適用され ている状態。

ファームウェア アップデートの実 行が可能。 ファームウェア アップデート実行 中もしくは待機中。

注意

- ファームウェアアップデートが始まると、GPS端末のLEDランプが青 く点滅します。(ファイルのダウンロード容量によっては、青く点滅 し始めるまでに時間がかかる場合があります。
- 複数名で見守っている場合、どなたか1名が操作するとGPS端末が アップロードを実行しますのでご注意ください。
- パッテリー残量が低下している場合や、通信環境が不安定な場合、正 しくアップデートできない場合があります。